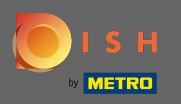

## • Войдите в свою учетную запись DISH или щелкните значок своего профиля.

| <b>ы</b> і s н                                                                                                    | Home Products 🗸                                                                                                    | Pricing Resources 🗸                                                                                                    | John Doe 🛞 🤀 |
|----------------------------------------------------------------------------------------------------|----------------------------------------------------------------------------------------------------|----------------------------------------------------------------------------------------------------|--------------|
| Image: Design and the constraint of the constraint of the constraintof the constraint of the constraint of the constraint of the cons | <page-header>Ideal Ideal I</page-header> | <ul> <li>Pricing Resource </li> <li>DISH Resource </li> <li>DISH Resource </li> <li>Hide this section</li> <li>Learn with DISH</li> <li>Point </li> <li>Point </li> <li>Point</li></ul> |              |
|                                                                                                    | The best way to manage delivery and pick-up service.                                                                                                    |                                                                                                    |              |
|                                                                                                    | CISH VOUCHER<br>Let your guests support you and<br>offer them vouchers for your<br>restaurant to secure immediate                                                                                                    |                                                                                                    |              |

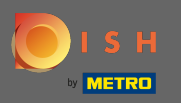

Нажмите на учетную запись и настройки.

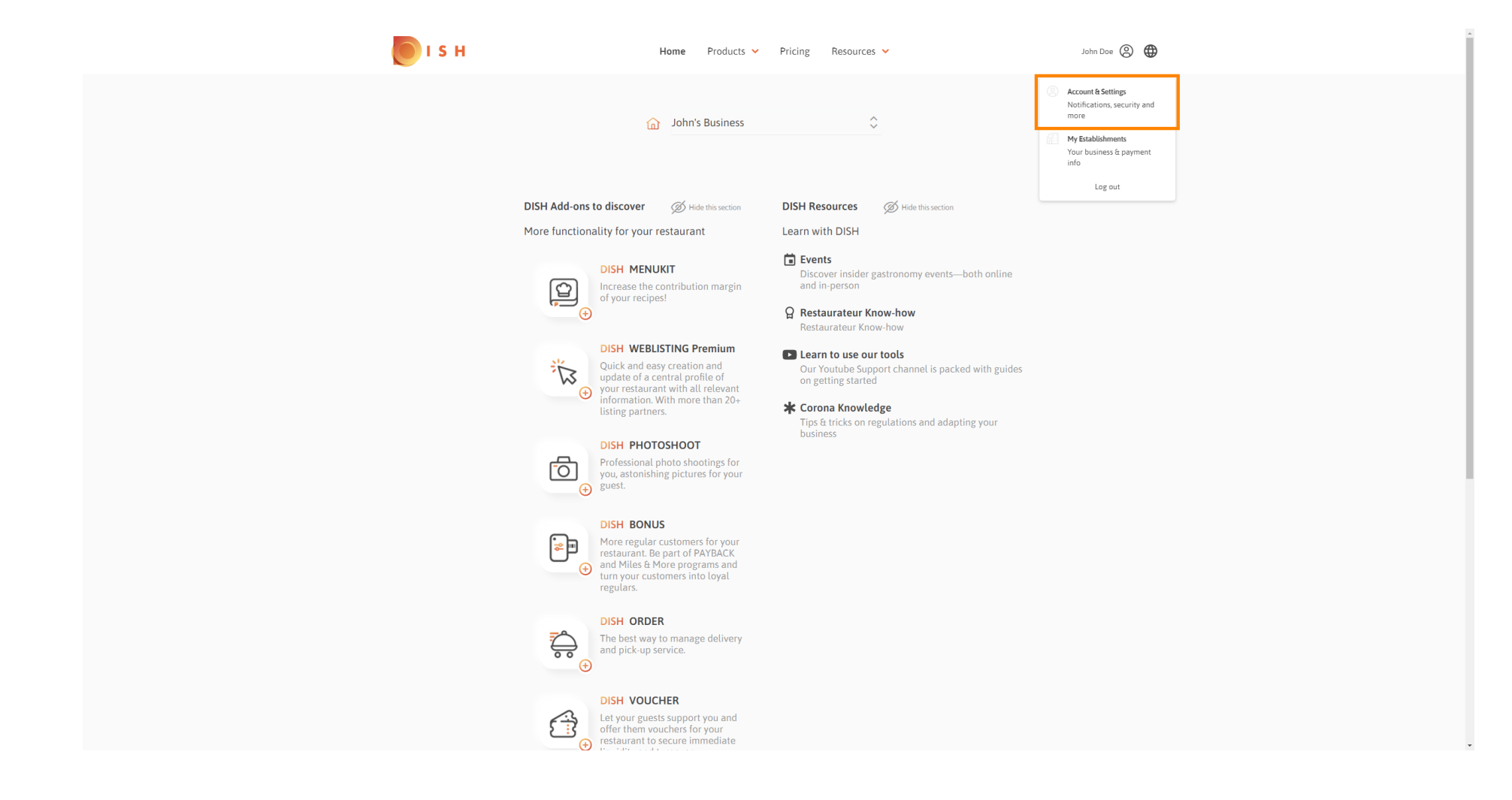

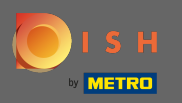

Вы сейчас в настройках аккаунта. Вы найдете настройки уведомлений в нижнем левом углу.

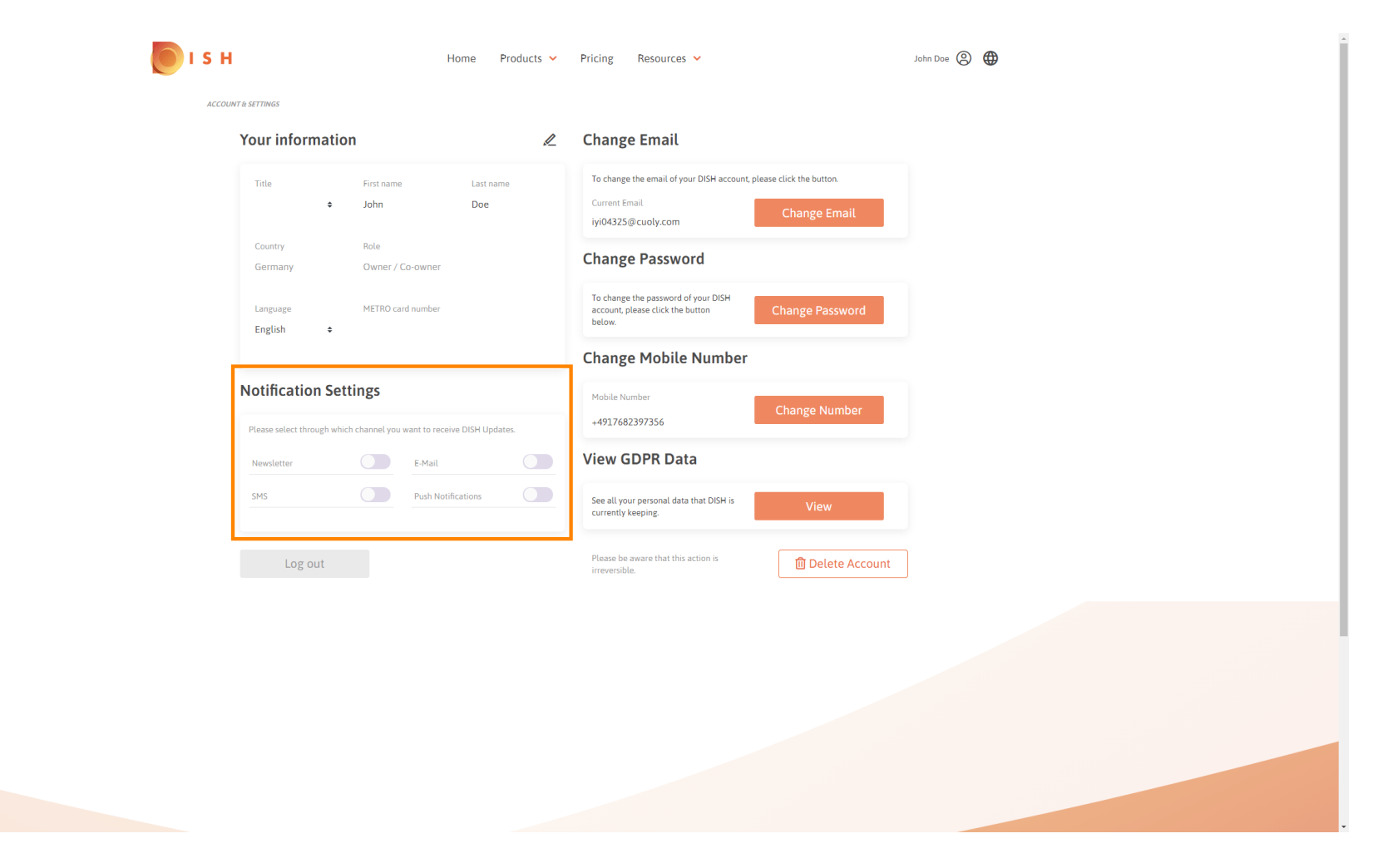

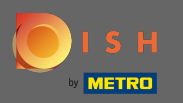

Выберите, щелкнув, какие уведомления следует получать. Ваш выбор будет сохранен автоматически.

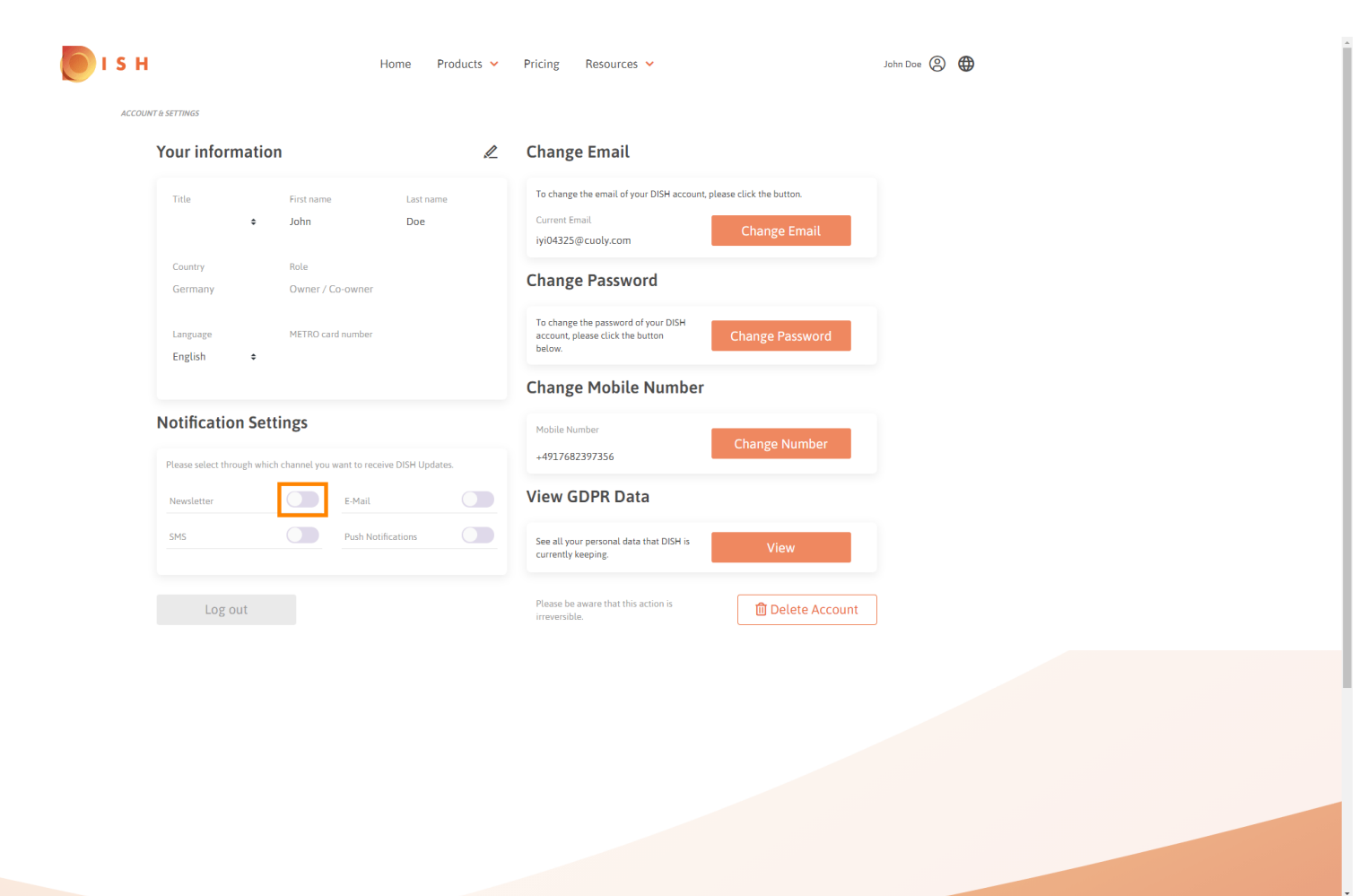

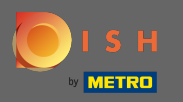

Отключите канал уведомлений, нажав.

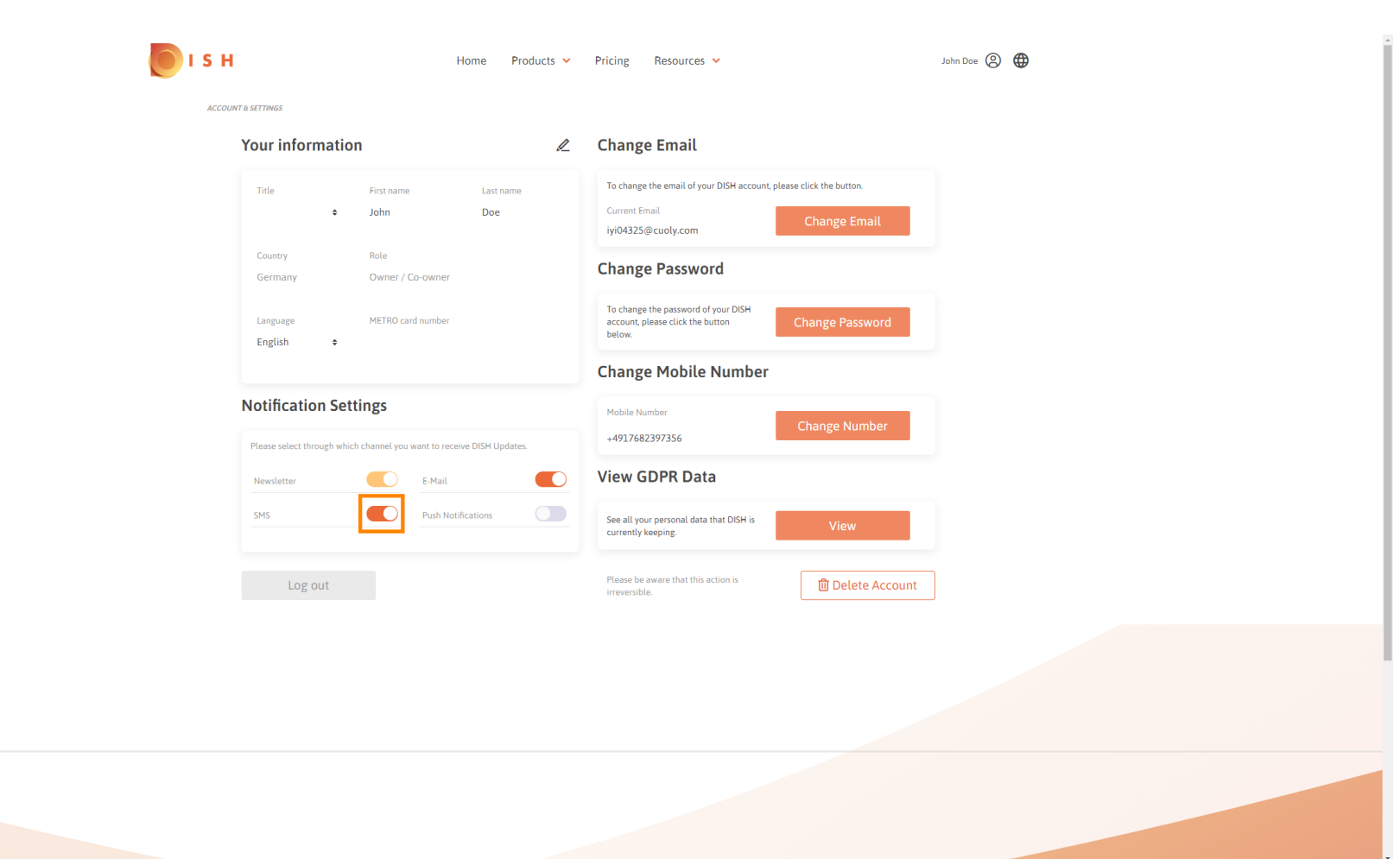

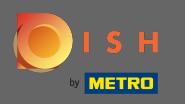

## • Подтвердите деактивацию, нажав на « Подтвердить».

| 🜔 I S I | Home Products Y                                                                                                    | Pricing Resources 🗸                                                                                                | John Dae ( 🕘 |
|---------|----------------------------------------------------------------------------------------------------|----------------------------------------------------------------------------------------------------|--------------|
| ACCO    | UNT & SETTINGS                                                                                                    |                                                                                                    |              |
|         | Your information                                                                                                    | Change Email                                                                                                    |              |
|         | Tirle First name Last name<br>\$ John Doe                                                                                        | To change the email of your DISH account, please click the button.<br>Current Email<br>iyi04325@cuoly.com          |              |
|         | Country Role<br>Germany Owner / Co-owner                                                                                         | Change Password                                                                                                    |              |
|         | Language METRO card number                                                                                                    | To change the password of your DISH<br>account, please click the button<br>below.                                  |              |
|         | E-Mai                                                                                                    | il & SMS ×                                                                                                    |              |
|         | Notification Settings<br>After deactivating this function, you will nt<br>recommendations, newsletters or any kin<br>updates, ne | o longer receive promotions, special offers and<br>d of information about new products, product<br>ews and events. |              |
|         | Newsletter No, keep                                                                                                    | Confirm                                                                                                    |              |
|         | Log out                                                                                                    | Please be aware that this action is<br>irrevensible.                                                               |              |
|         |                                                                                                    |                                                                                                    |              |
|         |                                                                                                    |                                                                                                    |              |
|         |                                                                                                    |                                                                                                    |              |
|         |                                                                                                    |                                                                                                    |              |
|         |                                                                                                    |                                                                                                    |              |
|         |                                                                                                    |                                                                                                    |              |

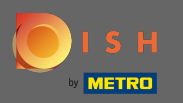

Вот и все. Вы успешно изменили настройки уведомлений.

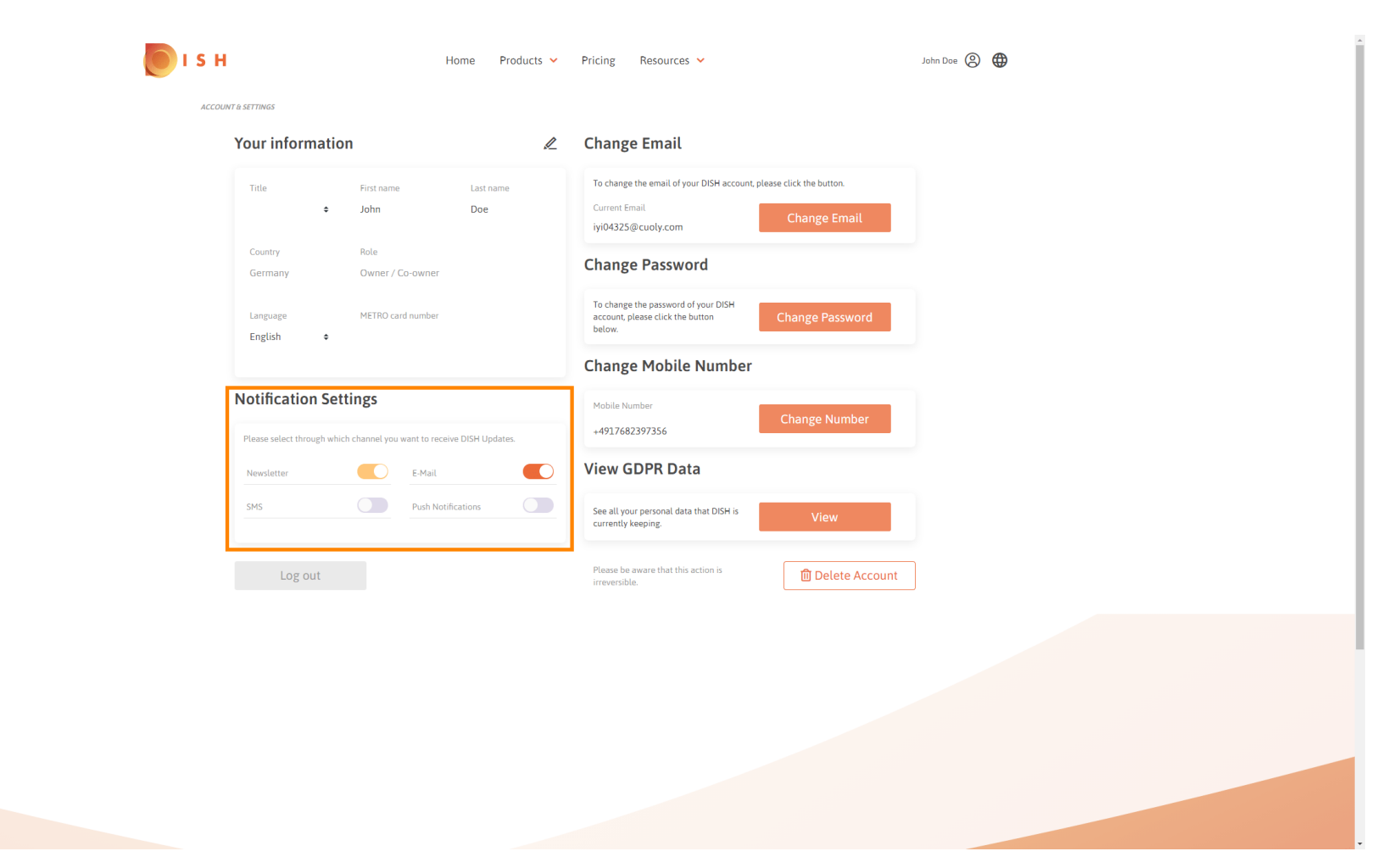